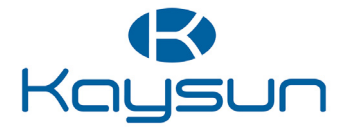

# BENUTZER- UND INSTALLATIONSHANDBUCH

# Kabelgebundener Controller

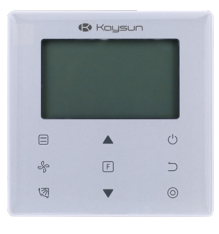

KCT-03 SR

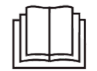

Vielen Dank für den Kauf dieser Fernbedienung. Dieses Handbuch beschreibt die Sicherheitsmaßnahmen, die bei der Verwendung dieses Produkts erforderlich sind.

- Lesen Sie dieses Handbuch sorgfältig durch und vergewissern Sie sich, dass Sie die Informationen vor Gebrauch des Controller verstanden haben.
- Bewahren Sie dieses Handbuch an einem Ort auf, an dem es nach dem Durchlesen leicht zugänglich ist.
- Wenn ein anderer Benutzer den Controller in Zukunft betreibt, geben Sie dieses Handbuch unbedingt an den neuen Benutzer weiter.

# Inhalt

| Installation                                        | 1    |
|-----------------------------------------------------|------|
| 1. Sicherheitsvorkehrungen                          | 1    |
| 2. Zubehör                                          | 3    |
| 3. Verlegeanleitung                                 | 4    |
| Bedienung                                           | 8    |
| 1. Sicherheitsmaßnahmen                             | 8    |
| 2. Teile des verdrahteten Controller                | . 9  |
| 3. Symbole auf der Anzeige                          | . 10 |
| 4. Anleitung zur Bedienung                          | . 10 |
| Feldeinstellung                                     | . 16 |
| 1. Werkseinstellungen wiederherstellen              | . 16 |
| 2. Abfragen und Einstellen der Inneneinheitsadresse | . 16 |
| 3. Inbetriebnahme Parametereinstellungen            | . 17 |
| 4. Abfrage-Operationen                              | .21  |
| 5. Fehleranzeige                                    | . 24 |
| Problembehebung                                     | . 27 |

# Installation

# 1. Sicherheitsvorkehrungen

# Bitte lesen Sie diese Sicherheitsvorkehrungen sorgfältig durch, bevor Sie den verdrahteten Regler installieren.

In diesem Handbuch werden die Vorsichtsmaßnahmen in WARN- UND VORSICHTSHINWEISE unterteilt. Beide enthalten wichtige Informationen zur Sicherheit. Beachten Sie unbedingt alle unten aufgeführten Vorsichtsmaßnahmen.

|   | Kennung  | Bedeutung                                                                                                    |
|---|----------|----------------------------------------------------------------------------------------------------|
| 1 | Achtung  | Die Nichtbeachtung dieser Anweisungen kann zu Verletzungen führen.                                                                    |
| 4 | Vorsicht | Die Nichtbeachtung dieser Anweisungen kann zu Sach- oder Personenschäden führen, die je nach den Umständen schwerwiegend sein können. |
| i | Wichtig  | Zeigt einen nützlichen Hinweis oder zusätzliche Informationen an.                                                                     |

Führen Sie nach Abschluss der Installation einen Probebetrieb durch, um das Gerät auf Fehler hin zu prüfen und dem Kunden die Bedienung des Reglers mit Hilfe des Betriebshandbuchs zu erklären. Bitten Sie den Kunden, das Installationshandbuch zusammen mit dem Betriebshandbuch zum späteren Nachschlagen aufzubewahren.

# Warnhinweis

Bitten Sie Ihren Händler oder qualifiziertes Personal, die entsprechenden Installationsarbeiten durchzuführen.
 Versuchen Sie nicht, den Wired Controller selbst zu installieren. Eine nicht sachgemäße Installation kann zu Wasseraustritt, Stromschlag oder Feuer führen.

Wenden Sie sich bezüglich der Verlegung und Neuinstallation des Wired Controllers an Ihren örtlichen Händler.
Unsachgemäße Installationsarbeiten können zu Leckagen, Stromschlägen oder Brandgefahr führen.

Installieren Sie den Wired Controller gemäß den Anweisungen in diesem Handbuch.

Eine unsachgemäße Installation kann zu Wasseraustritt, elektrischen Schlägen oder Feuer führen.

Achten Sie darauf, dass Sie für die Installationsarbeiten nur das angegebene Zubehör und die angegebenen Teile verwenden.

Die Nichtbeachtung der angegebenen Teile kann zu einem Herunterfallen des Geräts, Wasseraustritt, elektrischen Schlägen oder Feuer führen.

Installieren Sie den Wired Controller auf einem Fundament, das stark genug ist, um dem Gewicht des Wired Controllers standzuhalten.

Eine unzureichend feste Installation kann dazu führen, dass der Wired Controller herunterfällt und Verletzungen verursacht.

 Elektrische Arbeiten müssen in Übereinstimmung mit den entsprechenden lokalen und nationalen Vorschriften und den Anweisungen in diesem Handbuch durchgeführt werden.

Verwenden Sie nur einen dedizierten Stromkreis für die Stromversorgung. Unzureichende Stromkreiskapazität und unsachgemäße Verarbeitung können zu Stromschlägen oder Feuer führen.

• Führen Sie Installationsarbeiten immer bei ausgeschalteter Stromversorgung durch.

Das Drücken elektrischer Teile kann zu einem elektrischen Schlag führen.

• Den Wired Controller nicht zerlegen, rekonstruieren oder reparieren.

Dies kann zu einem elektrischen Schlag und/oder Feuer führen.

• Vergewissern Sie sich, dass die gesamte Verkabelung gesichert ist, dass die angegebenen Drähte verwendet werden und dass die Klemmenanschlüsse oder Drähte nicht belastet werden.

Unsachgemäße Anschlüsse oder Befestigungen von Drähten können zu einem anormalen Hitzestau oder Brand führen.

Die Auswahl der Materialien und Installationen muss den verfügbaren nationalen und internationalen Normen
entsprechen.

# Vorsicht

Um ein Auslaufen und einen Stromschlag durch das Eindringen von Wasser oder Insekten zu vermeiden, füllen Sie das Kabel-Durchgangsloch mit Kitt.

• Um elektrische Schläge zu vermeiden, nicht mit nassen Händen arbeiten.

• Waschen Sie den verdrahteten Controller nicht mit Wasser, da dies zu einem Stromschlag oder Brand führen kann.

Wenn die Follow-Me-Funktion des Wired Controller verwendet wird, wählen Sie den Installationsort anhand der folgenden Kriterien aus:

1). Feststellung der durchschnittlichen Temperatur im Raum möglich

2) Keine direkten Sonnenexposition

3) Nicht in der Nähe einer Wärmequelle

4) Keine direkte Exposition gegenüber Außenluft oder Luftzug, z.B. durch das Öffnen/Schließen von Türen, den Luftauslass der Inneneinheit oder ähnliches.

# 2. Zubehör

Bitte überprüfen Sie, ob Sie alle folgenden Teile haben.

# Tabelle 2.1

| Nr. | Name                                     | Schematisch | Anz. | Bemerkungen                                                                      |
|-----|------------------------------------------|-------------|------|----------------------------------------------------------------------------------|
|     | Kreuzschlitzschraube, M4X25mm            | Î           | 2    | Wird zur Installation des Wired<br>Controller auf dem Schaltkasten<br>verwendet. |
| 2   | Kunststoffstützleiste φ5X16mm            | (Maa)       | 2    | Wird zur Installation des Wired<br>Controller auf dem Schaltkasten<br>verwendet. |
|     | Bedienungs- und<br>Installationshandbuch |             | 1    | I                                                                                |

Bitte bereiten Sie die folgenden Teile vor Ort vor.

# Tabelle 2.2

| Nr. | Name                                  | Anz. | Bemerkungen                                                                                    |
|-----|---------------------------------------|------|------------------------------------------------------------------------------------------------|
| 1   | 86 Schaltschank                       | 1    | Allgemeine Spezifikation für den Elektrokasten, der in die Wand eingelassen ist.               |
| 2   | 2-adrige abgeschirmte<br>Kupferdrähte | 1    | 2*AWG16-AWG20, in der Wand vorinstalliert.<br>Die längste Verdrahtungslänge beträgt 200 Meter. |
| 3   | Verdrahtungsrohre (Isolierpaket)      | 1    | In der Wand voreingebettet.                                                                    |
| 4   | Großer<br>Kreuzschlitzschraubenzieher | 1    | So installieren Sie die Philips-Schrauben.                                                     |
| 5   | Kleiner Schlitz-Schraubendreher       | 1    | Zur Demontage des unteren Deckels des Wired Controllers.                                       |

# 3. Verlegeanleitung

# 3-1 Bestimmen Sie, wo der Wired Controller installiert werden soll.

Beachten Sie "1. Sicherheitsmaßnahmen", um den Standort zu bestimmen.

# 3-2 Strukturelle Dimensionen

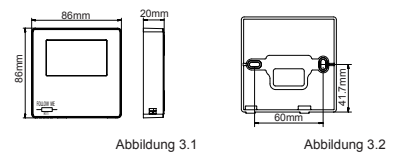

# 3-3 Installation der hinteren Abdeckung

3-3-1 Führen Sie einen kleinen Schlitzschraubendreher in den unteren Schlitz des Wired Controllers ein und drehen Sie ihn in die angegebene Richtung, um die hintere Abdeckung des Wired Controllers zu entfernen. Achten Sie auf die Drehrichtung, um eine Beschädigung der hinteren Abdeckung des verdrahteten Controllers zu vermeiden. (siehe Abb. 3.3)

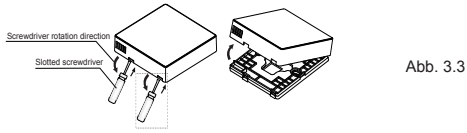

# Warnhinweis

- Wenn Sie den kleinen Schlitzschraubendreher zum Öffnen der hinteren Abdeckung des verdrahteten Controllers verwenden, achten Sie darauf, dass die Leiterplatte im Inneren nicht beschädigt wird.
- Berühren Sie nicht die Leiterplatte des verdrahteten Controllers.

3-3-2 Verwenden Sie ein Schneidewerkzeug, um die Höhe der beiden Kunststoff-Tragstangen (Zubehör 2) an die Standardlänge der Schraubensäulen des Elektrokastens an die Wandoberfläche anzupassen. Achten Sie darauf, dass die Tragstangen bei der Montage der Schraubensäulen des Schaltkastens waagerecht zur Wand stehen. (siehe Abb. 3.4)

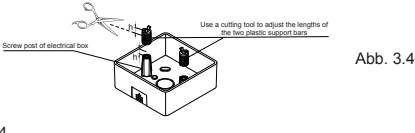

3-3-3 Sobald die Höhen der Kunststoff-Tragstangen eingestellt sind, befestigen Sie die Stangen an der hinteren Abdeckung. (siehe Abb. 3.5)

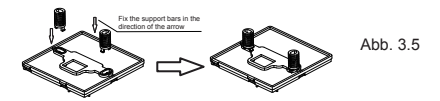

3-3-4 Nehmen Sie die abgeschirmte Verdrahtung, die bereits in der Wand eingebettet ist, und fädeln Sie sie durch das Drahtloch der hinteren Abdeckung. Verwenden Sie die Kreuzschlitzschrauben (Zubehör 1), um die hintere Abdeckung des Wired Controllers über die Haltestangen am Schaltkasten zu befestigen. Stellen Sie sicher, dass die hintere Abdeckung nach der Installation nicht verformt wird (siehe Abbildung 3.6).

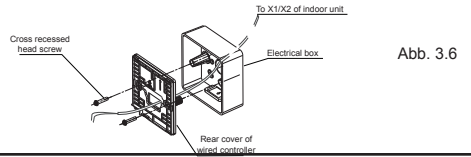

# Wichtig

· Die hintere Abdeckung kann sich verformen, wenn die Schraube zu fest angezogen ist.

# 3-4 Verkabelung

# Vorsicht

- · Bereiten Sie den Schaltkasten und den 2-adrigen abgeschirmten Kupferdraht am Installationsort vor.
- Berühren Sie nicht die Leiterplatte des Wired Controllers.

# 3-4-1Spezifikation der Verkabelung

| Тур         | 2-adrige abgeschirmter Kupferdraht |
|-------------|------------------------------------|
| Durchmesser | AWG 16-20                          |
| Länge       | Maximal 200 m                      |

3-4-2 Kommunikationsverkabelung

- Die Kommunikation zwischen der Inneneinheit und dem Wired Controller ist eine bidirektionale Kommunikation.
   Die auf dem Wired Controller angezeigten Parameter werden in Echtzeit entsprechend den Änderungen der Parameter der Inneneinheit aktualisiert.
- X1 und X2 sind Klemmen f
  ür den Anschluss der Inneneinheit und des verdrahteten Reglers. Zwischen X1 und X2 gibt es keine Polarit
  ät.
- Die längste Verdrahtungslänge zwischen dem verdrahteten Controller und der Inneneinheit beträgt 200 Meter.

# Verbindungsmethode von einem Controller zu einer Inneneinheit

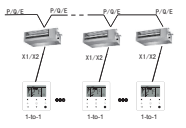

Verbindungsmethode von einem Regler zu einer Inneneinheit Abb. 3.7

# Verbindungsmethode von zwei Reglern zu einer Inneneinheit

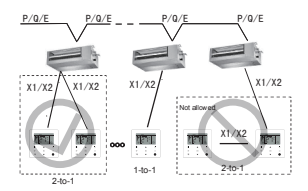

Anschlussmethode: Zwei Controller an eine Inneneinheit

Abb. 3.8

- Bei der Verbindungsmethode von zwei Reglern zu einer Inneneinheit steuern zwei Wired Controller dieselbe Inneneinheit, wobei ein Regler die "Haupt-" und der andere die "Nebeneinheit" ist. Siehe "Feldeinstellung". Die Standardeinstellung des verdrahteten Reglers ist auf den Hauptregler eingestellt.
- · Diese Methode ist nur für zwei verdrahtete KCT-03 SR-Regler verfügbar

# 3.5 Installieren Sie den Hauptkörper des Wired Controller

Nehmen Sie die abgeschirmte Verkabelung, die in der Wand vorinstalliert wurde, und führen Sie sie durch die Verkabelungsöffnung der hinteren Abdeckung des Wired Controllers. Schließen Sie die Verdrahtung an die Klemme X1/X2 (CN2) des Wired Controllers an und befestigen Sie den Wired Controller an der hinteren Abdeckung. (siehe Abb. 3.9)

Befestigen Sie den Wired Controller korrekt und fest an der hinteren Abdeckung, so dass der Wired Controller nicht herunterfällt. (siehe Abb. 3.10)

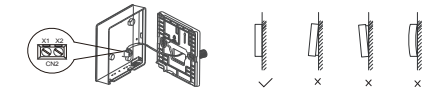

Abbildung 3.9

Abbildung 3.10

# Vorsicht

 Reservieren Sie bei der Installation eine bestimmte Länge f
ür die anschlie
ßende abgeschirmte Verkabelung, um den Ausbau des Wired Controllers f
ür Wartungsarbeiten zu erleichtern.

# Bedienung

# 1. Sicherheitsmaßnahmen

Dieser Controller ist nicht dazu bestimmt, von Personen, einschließlich Kindern, mit eingeschränkten physischen, sensorischen oder geistigen Fähigkeiten oder mangelnder Erfahrung und Kenntnissen verwendet zu werden, es sei denn, sie werden von einer für ihre Sicherheit verantwortlichen Person beaufsichtigt oder erhalten von ihr Anweisungen zur Verwendung des Controllers.

Kinder sollten beaufsichtigt werden, um sicherzustellen, dass sie nicht mit dem Controller spielen.

# Bitte lesen Sie diese Sicherheitsvorkehrungen sorgfältig durch, bevor Sie den Wired Controller installieren.

Die Sicherheitsmaßnahmen unterteilen die Vorsichtsmaßnahmen in WARN- und VORSICHTSHINWEISE.

Beide enthalten wichtige Informationen zur Sicherheit. Beachten Sie unbedingt alle unten aufgeführten Vorsichtsmaßnahmen.

| Kennung            | Bedeutung                                                                                                    |
|--------------------|----------------------------------------------------------------------------------------------------|
| <b>Warnhinweis</b> | Die Nichtbeachtung dieser Anweisungen kann zu Verletzungen führen.                                                                       |
| Vorsicht           | Die Nichtbeachtung dieser Anweisungen kann zu Sach- oder Personenschäden führen, die<br>je nach den Umständen schwerwiegend sein können. |

# Warnhinweis

- Installieren Sie den kabelgebundenen Controller nicht selbst.
   Eine unsachgemäße Installation kann zu elektrischen Schlägen oder Feuer führen.
   Wenden Sie sich an Ihren Händler.
- Modifizieren oder reparieren Sie den verkabelten Controller nicht. Dies kann zu Stromschlägen oder Brand führen. Wenden Sie sich an Ihren Händler.
- Verlegen oder installieren Sie den verkabelten Controller nicht selbst.
   Eine unsachgemäße Installation kann zu elektrischen Schlägen oder Feuer führen.
   Wenden Sie sich an Ihren Händler.
- Verwenden Sie in der N\u00e4he des Steuerger\u00e4ts keine brennbaren Materialien (z. B. Haarspray oder Insektizide). Reinigen Sie das Steuerger\u00e4t nicht mit organischen L\u00f6sungsmitteln wie z.B. Farbverd\u00fcnner. Die Verwendung von organischen L\u00f6sungsmitteln kann zu Riss-Sch\u00e4den am Controller, Stromschl\u00e4gen oder Brand f\u00fchren.

# Vorsicht

- Spielen Sie nicht mit dem Wired Controller.
   Die versehentliche Bedienung durch ein Kind kann zu Verletzungen und Gesundheitsschäden führen.
- Demontieren Sie niemals den Wired Controller.
   Das Drücken der Innenteile kann zu Stromschlägen oder Brand führen.
   Wenden Sie sich für interne Inspektionen und Einstellungen an Ihren Händler oder autorisierten Auftragnehmer.
- Um elektrische Schläge zu vermeiden, nicht mit nassen Händen arbeiten.
- Waschen Sie den Wired Controller nicht.
   Andernfalls kann es zu elektrischen Leckagen. Stromschlägen oder Brand führen.
- Lassen Sie den Wired Controller nicht dort stehen, wo die Gefahr der Benetzung besteht.
   Wenn Wasser in das verdrahtete Steuergerät gelangt, besteht die Gefahr von elektrischen Leckagen und Schäden
   an elektronischen Komponenten.
  - 2. Teile des verdrahteten Controller

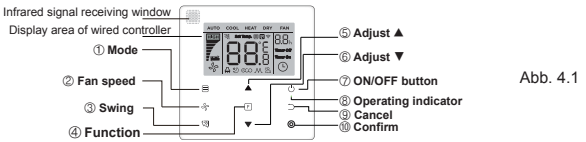

| Schaltfläche                  | Funktionen                                                                                                    |
|-------------------------------|----------------------------------------------------------------------------------------------------|
| 1. 🗐 Modus:                   | Zum Einstellen der Betriebsart: Auto $\rightarrow$ Cool $\rightarrow$ Heat $\rightarrow$ Dry $\rightarrow$ Dry $\rightarrow$ Lüfter |
| 2. 🖑 Drehzahl des Ventilators | Zum Einstellen der Lüftergeschwindigkeit.                                                                                           |
| 3. 🕅 Schwenkfunktion          | Zum Einstellen der Schwenkfunktion.                                                                                                 |
| 4. F Funktion                 | Zum Umschalten auf Funktionen, die im aktuellen Modus eingestellt werden können.                                                    |
| 5. 🛦 Nach oben einstellen     | Zur Anpassung der Temperatureinstellung und des Zeitpunkts (für die Zeitschaltuhr) nach oben.                                       |
| 6. Vach unten einstellen      | Um die Temperatureinstellung und das Timing (für die Zeitschaltuhr) nach unten zu korrigieren.                                      |
| 7. 🕛 EIN/AUS                  | So schalten Sie das Gerät ein/aus                                                                                                   |
| 8.   Betriebsanzeige          | Zur Anzeige des EIN/AUS-Zustands der Inneneinheit.                                                                                  |
| 9. 🗀 Abbrechen                | Zum Ausschalten der Timer/IDU-LED-Anzeige/Stummschaltung/ECO/Hilfsheizungsfunktion1; zum<br>Abbrechen des Timers.                   |
| 10. OBestätigen               | Zum Einschalten der Timer/IDU-LED-Anzeige/Stummschaltung/ECO/Hilfsheizungsfunktion1; zur<br>Bestätigung des Timers.                 |

# 3. Symbole auf der Anzeige

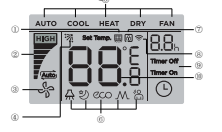

| <ol> <li>Erinnerungsanzeige f ür den</li> </ol> | 6. Funktion                 |
|-------------------------------------------------|-----------------------------|
| sauberen Filter                                 | 7. Sperranzeige             |
| <ol> <li>Lüftergeschwindigkeit</li> </ol>       | 8 Signalübertragungsanzeige |
| 3 Innengerät EIN/AUS <sup>1</sup>               | o. olgradoor augungounzoige |
|                                                 | 9.Zeitschaltuhr EIN/AUS     |
| 4. Schwenkfunktion                              | 10.Temperatur               |
| 5 Betriebeart                                   |                             |

Abb. 5.1

Anmerkung 1: Wenn die Inneneinheit eingeschaltet ist, wird das Symbol "

# 4. Anleitung zur Bedienung

# 4-1 EIN/AUS-Einstellung

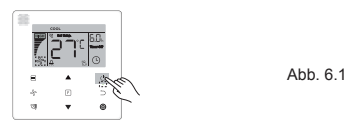

# 4-2 Einstellung des Modus

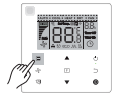

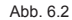

Drücken Sie die Taste (Modus). Jedes Mal, wenn Sie diese Taste drücken, ändert sich der Betriebsmodus der Reihe nach, wie in Abbildung 6.3 dargestellt.

Drücken Sie im Modus "Auto", "Cool", "Dry" oder "Heat" die Tasten ▲ und ▼, um sich an die eingestellte Temperatur anzupassen. (siehe Abb. 6.4)

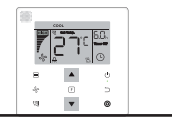

Abb. 6.4

Hinweis:

- · Der "Auto"-Modus ist nicht für alle Klimaanlagenmodelle verfügbar.
- · Die Temperatureinstellung ist im "Fan"-Modus nicht verfügbar.
- "Trocken"-Modus und der "Auto"-Modus sind für FAPU nicht verfügbar.

# 4-3 Einstellung der Lüftergeschwindigkeit

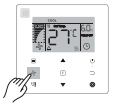

Abb. 6.5

Drücken Sie im Modus "Cool", "Heat" oder "Fan" die Taste (Lüftergeschwindigkeit), + um die Betriebs-Lüftergeschwindigkeit einzustellen (siehe Abbildung 6.5).

Wenn der Wired Controller mit sieben Lüftergeschwindigkeiten konfiguriert ist, drücken 
" Sie die Taste (Lüftergeschwindigkeit), um die Lüftergeschwindigkeit einzustellen, wie in Abbildung 6.6 dargestellt.

Abb. 6.6

Wenn der Wired Controller mit drei Lüftergeschwindigkeiten konfiguriert ist, drücken + Sie die Taste (Lüftergeschwindigkeit), um die Lüftergeschwindigkeit der Reihe nach einzustellen, wie in Abbildung 6.7 dargestellt.

Hinweis:

- Die Standard-Lüftergeschwindigkeit beträgt 7 Lüftergeschwindigkeiten, bitte lesen Sie unter "Feldeinstellung" nach, um die Standard-Lüftergeschwindigkeit anzupassen.

4-4 Schwenkfunktion

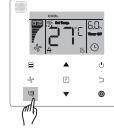

Abb. 6.8

Drücken Sie die Taste I (Swing), um das Schwenken der vertikalen Lamellen der Inneneinheit zu steuern (siehe Abbildung 6.8).

Wenn die Einheit eingeschaltet ist, zeigt das Anzeigesymbol den Schwenkwinkel der aktuellen Jalousie an. Drücken Sie die Taste <sup>™</sup> (Swing), und die Jalousie schaltet abwechselnd vom aktuellen Winkel auf die Winkel um, wie in Abbildung 6.9 dargestellt.

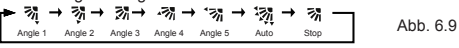

Wenn sich die Luftjalousie im Zustand "Auto" befindet, drücken Sie erneut die Taste <sup>3</sup> (Schwenken), und die Jalousie stoppt beim aktuellen Betriebswinkel, und das Anzeigesymbol zeigt nach 10 Sekunden den aktuellen Winkel der Jalousie an.

# Hinweis:

- Die Schwenkfunktion ist nur für Inneneinheiten verfügbar, die mit vertikalen Lamellen konfiguriert sind.
- Wenn die Einheit ausgeschaltet ist, ist die 🦉 (Swing)-Taste ungültig, und der Wired Controller schaltet die
- Swing-Funktion automatisch aus. Das Anzeigesymbol zeigt den Swing-Winkel dann nicht mehr an.
- Dieser Wired Controller ist nicht in der Lage, den horizontalen Schwenkwinkel in der Inneneinheit zu steuern.

# 4-5 Einstellung der Funktion

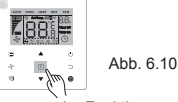

Drücken Sie die Taste @(Funktion), um zu der Funktion zu wechseln, die im aktuellen Modus eingestellt werden kann (siehe Abbildung 6.10).

# 4-5-1 IDU-LED-Anzeige

# Die Funktion "IDU-LED-Anzeige

Funktion "Ein/Aus" wird zur Steuerung des Ein-/Aus-Zustands der Anzeige in der Inneneinheit verwendet.

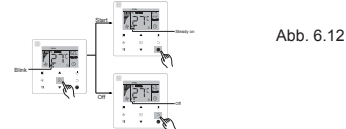

Drücken Sie die Taste @(Funktion), um zur Seite mit den Funktionseinstellungen zu gelangen. Drücken Sie die Taste@ (Function) erneut, um "a" auszuwählen, und das IDU-LED-Anzeige-Symbol "a" blinkt. Drücken Sie dann die Taste • (Confirm) zur Bestätigung, und "a" leuchtet auf, oder drücken Sie die Taste \_ (Cancel) zum Abbrechen, und die Funktion "IDU LED Display" wird ausgeschaltet. (siehe Abb. 6.12) 12

# 4-5-2 Silent

Die Funktion "Silent" wird verwendet, um das Steuersignal "Silent" an die Inneneinheit zu senden. Die Inneneinheit optimiert automatisch die Geräusche, die sie im Zustand "Silent" erzeugt.

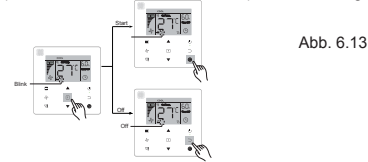

# Hinweis:

- Die "Silent"-Funktion wird aufgehoben und muss zurückgesetzt werden, wenn das Gerät manuell ausgeschaltet wird.
- Wenn das Gerät 8 Stunden lang in Betrieb war, leuchtet das Symbol "
   "
   " nicht mehr auf und das Gerät verlässt den Betriebszustand "Silent".
- · Die Funktionen "Silent" und "ECO" können nicht gleichzeitig eingestellt werden.

# 4-5- 3 ECO

Die "ECO"-Funktion wird verwendet, um das "ECO"-Steuersignal an die Inneneinheit zu senden. Die Inneneinheit läuft im Energiesparmodus, wenn sie sich im "ECO"-Zustand befindet.

•Schalten Sie die "ECO"-Funktion ein/aus: Drücken Sie die Taste 
("Eurotion), um auf die "ECO"-Funktion umzuschalten ("E" blinkt), und drücken Sie die Taste 
(Confirm), um die Funktion einzuschalten, oder die Taste 
(Cancel), um die Funktion auszuschalten (siehe Abbildung 6.14).

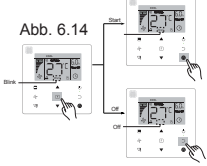

# Hinweis:

- Beim Umschalten der Modi oder beim Ausschalten des Geräts verlässt das Gerät die "ECO"-Funktion.
- Nach 8 Stunden Laufzeit leuchtet das ECO-Symbol "
   "
   " nicht mehr auf, und das Ger
   ät verl
   ässt den
   Betriebszustand
   "ECO".
- Die Funktionen "Silent" und "ECO" können nicht gleichzeitig eingestellt werden.

# 4-5-4 Zusatzheizung (Reserviert)

# 4-5-5 Follow Me

Die "Follow Me"-Funktion des Wired Controllers ist standardmäßig eingeschaltet, und sein Symbol leuchtet auf, wenn die Funktion eingeschaltet ist.

- 1) Schalten Sie "Follow Me" aus: Drücken Sie die Tasten <sup>(3)</sup> (Swing) und (Confirm) gleichzeitig und halten Sie sie 5 Sekunden lang gedrückt, um die "Follow Me"-Funktion auszuschalten, und ihr Symbol verschwindet.
- 2) Schalten Sie "Follow Me" ein: Wenn die "Follow Me"-Funktion ausgeschaltet ist, drücken Sie die Tasten <sup>(3)</sup> (Swing) und <sub>●</sub> (Confirm) gleichzeitig und halten Sie sie 5 Sekunden lang gedrückt, um die "Follow Me"-Funktion wieder zu starten, und ihr Symbol "■ " anzuzeigen (siehe Abbildung 6.15).

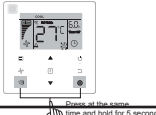

Abb. 6.15

Hinweis:

 Wenn die "Follow Me"-Funktionen von verdrahteten und entfernten Steuerungen gleichzeitig eingeschaltet sind, wird die Priorität der "Follow Me"-Funktion der verdrahteten Steuerung zugewiesen.

# 4-5-6 Timer

"Timer" wird verwendet, um den zeitgesteuerten Ein/Aus-Zustand der Inneneinheit einzustellen.

- Drücken Sie die Taste (Function), um auf die Funktion "Timer" umzuschalten. Wenn die Inneneinheit eingeschaltet ist, führen Sie zuerst die Einstellungen "Timer Off" und dann die Einstellungen "Timer On" durch. Wenn die Inneneinheit ausgeschaltet ist, führen Sie zuerst die Einstellungen für "Timer On" und dann die Einstellungen für "Timer Off" durch.
- · Wenn die Inneneinheit ausgeschaltet ist:

1) Einstellung "Timer On": Drücken Sie die Taste 

[Function], um zur Einstellung "Timer On" zu gelangen, auf dem Display erscheint "0.0h Time On", und die Worte "Time On" blinken, dann drücken Sie die Taste 

, (Confirm), um zur Einstellung des Timers zu gelangen. Drücken Sie die Tasten 

, um die Zeit einzustellen, und drücken Sie die Tasten 

, um die Zeit einzustellen, und drücken Sie die Tasten. (Seite Abbildung 6.16).

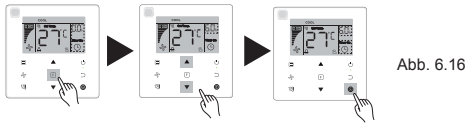

- 2) Einstellung "Timer Off": Wenn die Einstellung "Timer On" abgeschlossen ist, drücken Sie die Taste 

  (Function), um zur Einstellung "Timer Off" zu gelangen, auf dem Display erscheint "0.0h Time Off", und die Worte "Time Off" blinken. Drücken 

  Sie die Taste 

  (Confirm), um zur Einstellung des Timers zu gelangen, und drücken Sie die Taste 

  (Confirm), um die Einstellung des Timers abzuschließen.
- Wenn die Inneneinheit eingeschaltet ist: Lesen Sie die oben genannten Vorgänge, um die Einstellungen "Timer On" und "Timer Off" zu konfigurieren.
- Wenn Sie die Zeitschritte einstellen, halten Sie die Tasten ▲ und ▼ länger als 1 Sekunde gedrückt, um die Werte der Zeitschritte schnell einzustellen.

# Hinweis<sup>.</sup>

- Wenn das Gerät eingeschaltet ist, kann der Wired Controller verwendet werden, um die Timer-Informationen für "Timer aus" und "Timer an" verwendet werden, und, wenn "Timer aus" gelöscht wird, wird auch "Timer ein" gelöscht. Wenn das Gerät ausgeschaltet ist, können Timer-Informationen für "Timer On" und "Timer Off" eingestellt werden, und wenn "Timer Ein" gelöscht wird, wird auch Timer aus" gelöscht.
- Nachdem der Wired Controller die Timer-Informationen eingestellt hat, leuchtet das Timer-Symbol in der Anzeige der Inneneinheit erst zum voreingestellten Zeitpunkt auf, wenn der Wired Controller das EIN/AUS-Signal an die Inneneinheit sendet.
- Der sekundäre Wired Controller hat keine Timerfunktion.

# 4-6 Einnerungsfunktion Filter reinigen

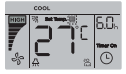

Abb 6 17

- Wenn die Betriebszeit die voreingestellte Zeit erreicht hat, leuchtet das Filtersymbol " " auf, um die Benutzer . daran zu erinnern, den Filter zu reinigen.
- Halten Sie die Taste 
   (Swing) 5 Sekunden lang gedrückt, um das Filtersymbol " " zu entfernen.
- Gehen Sie zur "Feldeinstellung", um diese Funktion oder die voreingestellte Zeit dieser Funktion ein-/ . auszuschalten.
- Der sekundäre Wired Controller verfügt über keine Erinnerungsfunktion für das Reinigen des Filters 4-7 Sperrfunktion

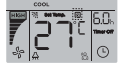

Abb. 6.18

- ٠ Wenn das System gleichzeitig die zentrale Steuerung und die verdrahtete Steuerung enthält, kann die zentrale Steuerung die Inneneinheit sperren, so dass einige ihrer Funktionen nicht mehr verfügbar sind. Wenn die Inneneinheit von der zentralen Steuerung gesperrt ist und das Anzeigesymbol der Wired Controller " eingeschaltet ist und einige Funktionen nicht reagieren, überprüfen Sie bitte die entsprechende Einstellung der zentralen Steuerung.
- Wenn der Wired Controller den Temperaturbereich von sich aus sperrt, leuchtet das Symbol" ", auf, aber der äußere Rahmen ", " ist aus. Wenn der Temperaturbereich durch die zentrale Steuerung gesperrt ist, leuchten das Schlosssymbol", und der äußere Rahmen ", " gleichzeitig auf. Wenn zwei Schlösser vorhanden sind, beträgt das Intervall für die abwechselnde Anzeige 5 Sekunden.
- Eine oder mehrere der folgenden Funktionen der Inneneinheit sind gesperrt, wenn das Symbol " " " auf der . Anzeige aufleuchtet: drahtlose Fernbedienung, Ein-/Aus-Zustand, niedrigste eingestellte Kühlungstemperatur, höchste eingestellte Temperatur, Modus, Lüftergeschwindigkeit, Sperre des Wired Controller.
- Wenn die zentrale Steuerung und die kabelgebundene Steuerung gleichzeitig die Sperrfunktion auf dem Wired Controller ausführen, wird der zentralen Steuerung Priorität zugewiesen.

# 4.8 Hauptsächlicher/sekundärer Wired Controller

- ٠ Wenn zwei Wired Controller eine Inneneinheit gleichzeitig steuern, ist ein Controller der "Haupt-" und der andere der "Sekundäre Controller".
- Gehen Sie zu "Feldeinstellung", um den "Haupt-" und "sekundären Controller" zu konfigurieren. Die ٠ Standardeinstellung ist auf den Haupt-Wired Controller eingestellt.

Hinweis:

- . Der Wired Haupt-Controller ist auf "Timer". "Filter" und "Inneneinheit Inbetriebnahme Parameter" eingestellt. aber nicht auf den sekundären Remote Controller
- . Die "Follow Me-Funktion des Haupt-Wired Controller ist wirksam, aber der sekundäre Wired Controller hat diese Funktion nicht
- Wenn einer der beiden Controller verwendet wird, um den Betriebszustand der Inneneinheit zu ändern, wird die Änderung mit den Parametern des anderen Controllers synchronisiert.

# Feldeinstellung

# 1. Werkseinstellungen wiederherstellen

. Sie können jederzeit die Tasten II (Modus). (Funktion). ▲ und ▼ gleichzeitig 5 Sekunden lang drücken und halten. und der Wired Controller wird zurückgesetzt.

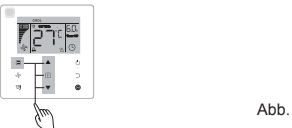

Abb 7 1

# 2. Abfragen und Einstellen der Inneneinheitsadresse

- Wenn die Inneneinheit keine Adresse hat, wird auf dem Display "FE" angezeigt, und der Wired Controller zeigt einen Fehler E9 an.
- Halten Sie die Tasten ▲ und ▼ 8 Sekunden lang gedrückt, um zur Seite zum Einstellen der Adresse der Inneneinheit zu gelangen, drücken Sie die - Taste (Abbrechen), um die Einstellungsseite zu verlassen.

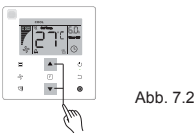

- Das Abfragen und Einrichten der Adresse der Inneneinheit ist auf der Adresseinstellungsseite zulässig.
- Auf der Adresseinstellungsseite zeigt der Wired Controller die aktuelle Adresse an, wenn die Inneneinheit • eine Adresse hat. Wenn die Inneneinheit keine Adresse hat, drücken Sie die Tasten ▲ und ▼, um Folgendes einzustellen

# Inbetriebnahme Parametereinstellungen

- Die Inbetriebnahmeparameter können bei ein- oder ausgeschaltetem Gerät eingestellt werden.

Halten Sie die Tasten 

(Funktion) und 
(Modus) 5 Sekunden lang gedrückt, um zur Seite für die Inbetriebnahme Parametereinstellungen zu gelangen.

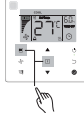

Abb. 7.3

- Gehen Sie zur Seite für die Einstellung der Inbetriebnahmeparameter. Überprüfen Sie, ob "C0" im Temperaturanzeigebereich angezeigt wird. Drücken Sie die Tasten ▲ und ♥, um den "Inbetriebnahme Parametercode" zu ändern.
- Drücken \_Sie die Taste (Abbrechen), um zur vorherigen Seite zurückzukehren, bis Sie die Inbetriebnahme-Parametereinstellungen verlassen. Alternativ verlässt das System die Seite für die Inbetriebnahme-Parametereinstellungen, wenn 60 Sekunden lang keine Bedienung erfolgt.
- Wenn sich das System auf der Seite f
  ür die Inbetriebnahme-Parametereinstellungen befindet, reagiert der Wired Controller nicht auf irgendwelche Fernsteuerungssignale.

| Parametercode | Parameter-Inhalt                                                                            | Parameter auswählen                                                 | Standardwert | Bemerkungen                                                                                                    |
|---------------|---------------------------------------------------------------------------------------------|---------------------------------------------------------------------|--------------|----------------------------------------------------------------------------------------------------|
| со            | Einstellung der Adresse                                                                     | FO: Haupt-Wired<br>Controller<br>F1: Sekundärer Wired<br>Controller | FO           | Wenn zwei Wired Controller eine Inneneinheit<br>steuern, muss die Adresse unterschiedlich sein.                        |
| C1            | Nur Kühlen/Kühl- und<br>Heizeinstellung                                                     | 00: Kühlen und Heizen<br>01: Nur Kühlen                             | 00           | Der Heizmodus ist in der Einstellung Nur Kühlen<br>nicht verfügbar.                                                    |
| C2            | Reserviert                                                                                  | 1                                                                   | 1            | 1                                                                                                    |
| C3            | Legen Sie eine Zeit<br>fest, um die Benutzer<br>an die Reinigung des<br>Filters zu erinnern | 00/01/02/03/04                                                      | 02           | 02: Keine Erinnerung an die Reinigung des Filters<br>01: 1250 Std.<br>02: 2500 Std.<br>03: 5000 Std.<br>04: 10000 Std. |
|               | Einstellungen für den                                                                       | 00: Deaktivieren                                                    |              | 01                                                                                                    |
| C4            | Infrarotempfänger des<br>Wired Controller                                                   | 01: Aktivieren                                                      | 01           | Wenn "Deaktivieren" ausgewählt ist, kann der Wired<br>Controller kein Fernsteuerungssignal empfangen,                  |

Tabelle 4.1

| Inneneinheit Kühlen                                                                        |                                                                                                    |                                                                                                    | Parameter                                                                                                    | 00                                                                                                    | 01 [<br>°C/ 32 °F 2 °C/ 36 °F                                                                                                    |                                                         | Bas                                                     | FF<br>Basierend auf den<br>Wahlschaltern in<br>der Hauptplatine der<br>Inneneinheit |                                                                                                    |  |
|--------------------------------------------------------------------------------------------|----------------------------------------------------------------------------------------------------|----------------------------------------------------------------------------------------------------|----------------------------------------------------------------------------------------------------|----------------------------------------------------------------------------------------------------|----------------------------------------------------------------------------------------------------|---------------------------------------------------------|---------------------------------------------------------|-------------------------------------------------------------------------------------|----------------------------------------------------------------------------------------------------|--|
| Heizen<br>Einstellung der<br>Temperatur-<br>kompensation                                   | 00/01/02/<br>03/04/FF                                                                                                    | 00                                                                                                    | Wert<br>repräsentiert                                                                                                    | 6 °C/<br>43 °F                                                                                                    | 2 °C/<br>79 °F                                                                                                    | 4°C/<br>39°F                                            | 6 °C/<br>43 °F                                          | 0° 0<br>79 °                                                                        | Basierend<br>auf den<br>Wahlschaltern in<br>der Hauptplatine<br>der Inneneinheit                                                                                                    |  |
| Innensiaheit                                                                               |                                                                                                    |                                                                                                    | Parameter                                                                                                    | 00                                                                                                    | 01                                                                                                    | 02                                                      | 03                                                      | 04                                                                                  | FF                                                                                                    |  |
| Verhinderung von kalter<br>Zugluft                                                         | Inderung von kalter FAI                                                                                                    |                                                                                                    | FAPU                                                                                                    | 14 °C<br>57 °F                                                                                                    | 14 °C/ 12 °C/<br>57 °F 54 °F                                                                                                    |                                                         | C/ 18<br>F 64                                           | °C/<br>°F                                                                           | Basierend auf den<br>Wahlschaltern in<br>der Hauptplatine<br>der Inneneinheit                                                                                                    |  |
| Inneneinheit -<br>Einstellungen der                                                        | 00/01/02/03 /                                                                                                    | 00                                                                                                    | Allgemeine<br>Inneneinheit                                                                                                    | 15 °C<br>59 °F                                                                                                    | C/ 20 °C<br>68 °F                                                                                                    | 24 °                                                    | C/ 26<br>F 79                                           | °C/<br>°F                                                                           | Basierend auf den<br>Wahlschaltern in<br>der Hauptplatine<br>der Inneneinheit                                                                                                    |  |
| Stellen Sie die<br>Zeitverzögerung zum<br>Stoppen des Ventilators<br>der Inneneinheit ein. | 00/01/02/03 /<br>FF                                                                                                    | 00                                                                                                    | Wert<br>repräsentiert<br>Parameter                                                                                                    | 4 4                                                                                                    | 8<br>4<br>01                                                                                                    | 12<br>Min.                                              | 16<br>Mi                                                | n.                                                                                  | Basierend auf den<br>Wahlschaltern in<br>der Hauptplatine<br>der Inneneinheit                                                                                                    |  |
|                                                                                            | 00/01/~/19/ FF                                                                                                    |                                                                                                    | Parameter                                                                                                    | 00                                                                                                    | er gelesen wer                                                                                                    |                                                         | 03                                                      |                                                                                     | FF                                                                                                    |  |
| Statische<br>Druckeinstellung der<br>Inneneinheit                                          | A5 <sup>2</sup> :00/01/02/<br>03/04/05/06/07<br>/08/09/FF<br>H-DUCT <sup>3</sup> ,<br>FAPU:                                                                                                    | 17 Die Inneneinhe<br>Druck ein.<br>01 Spezifische sta<br>Der Anfangswe                                                                                                    |                                                                                                    |                                                                                                    | eit stellt den gewählten entsprechenden statischen<br>tatische Druckwerte finden Sie in der Inneneinheit. FF<br>vert e basiert auf den Daten der Inneneinheit, die vom                                                                                                    |                                                         |                                                         |                                                                                     |                                                                                                    |  |
| Ein-/Ausschalten der<br>Betriebsanzeige                                                    | 01: An                                                                                                    | 01                                                                                                    | Zustand der<br>Wählen Sie "<br>davon, ob die                                                                                                    | Innenei<br>'Aus", u<br>e Innene                                                                                                    | nheit an.<br>nd die B<br>einheit ei                                                                                                    | etriebsa<br>in- oder                                    | nzeige i<br>ausges                                      | st imr<br>chalte                                                                    | ner aus, unabhängig<br>t ist.                                                                                                    |  |
| Einstellungen zum                                                                          | 00: Aus                                                                                                    |                                                                                                    | Wählen Sie "                                                                                                    | Ein", ur                                                                                                    | nd die Be                                                                                                    | etriebsar                                               | nzeige z                                                | eigt d                                                                              | en EIN/AUS-                                                                                                    |  |
| Innenraum anzeigen<br>Temperatur                                                           | 01: Ja                                                                                                    |                                                                                                    | 00                                                                                                    | bei<br>Ein<br>der                                                                                                    | wenn -uu- gewahlt wird, zeigt der Wired Controller<br>bei ausgeschalteter Hintergrundbeleuchtung die<br>Einstelltemperatur an. Wenn "01" gewählt wird, zeigt<br>der Wired Controller die Raumtemperatur an, wenn                                                                                                    |                                                         |                                                         |                                                                                     |                                                                                                    |  |
| Reserviert                                                                                 | /<br>00: Nein                                                                                                    |                                                                                                    | 00                                                                                                    | /                                                                                                    | nn "00" /                                                                                                    | newählt                                                 | wird 70                                                 | int de                                                                              | r Wired Controller                                                                                                    |  |
| Wired Controller                                                                           | 02: 7<br>Lüftergeschwindigkeiten                                                                                                    |                                                                                                    | 1                                                                                                    | aut                                                                                                    | automatisch 3 Lüfterstufen oder 7 Lüfterstufen.                                                                                                    |                                                         |                                                         |                                                                                     |                                                                                                    |  |
| Einstellung der<br>Lüfterdrehzahl im                                                       | 00:3<br>Lüftergeschwindigkeiten<br>01:4<br>Lüftergeschwindigkeiten                                                                                                    |                                                                                                    | 02                                                                                                    | Die<br>Lüff<br>Die                                                                                                    | Die Standardeinstellung ist 7<br>Lüftergeschwindigkeiten.<br>Die bidirektionale Kommunikation erkennt                                                                                                    |                                                         |                                                         |                                                                                     |                                                                                                    |  |
|                                                                                            | Einstellung der<br>Lüfterdrehzahl im<br>Wired Controller<br>Reserviert<br>Innenraum anzeigen<br>Temperatur<br>Einstellungen zum<br>Ein-/Ausschalten der<br>Betriebsanzeige<br>Statische<br>Druckeinstellung der<br>Inneneinheit<br>Stellen Sie die<br>Zeitverzögerung zum<br>Stoppen des Ventilators<br>der Inneneinheit ein.<br>Inneneinheit -<br>Einstellungen der<br>Temperatur zur<br>Verhinderung von kalter<br>Zugluft | Einstellung der<br>Lüfterderbahl im<br>Wired Controller     00: 3<br>Lüftergeschwindl<br>01: 4<br>Lüftergeschwindl<br>02: 7<br>Luftergeschwindl<br>02: 7       Reserviert     /       Innenraum anzeigen<br>Temperatur     00: Aus       Einstellungen zum<br>Ein-/Ausschalten der<br>Betriebsanzeige     00: Aus       Statische<br>Druckeinstellung der<br>Inneneinheit     00: Aus       Statische<br>Druckeinstellung der<br>Inneneinheit     00: Aus       Statische<br>Druckeinstellung der<br>Inneneinheit     00: 00: Aus       Statische<br>Druckeinstellung der<br>Inneneinheit     00: 00: Aus       Statische<br>Druckeinstellung der<br>Inneneinheit     00:01/02/03 /<br>FF       Stellen Sie die<br>Zeitverzögerung zum<br>Stoppen des Ventilators<br>der Inneneinheit ein.     00/01/02/03 /<br>FF       Inneneinheit -<br>Einstellungen der<br>Temperatur zur<br>Verhinderung von kalter<br>Zugluft     00/01/02/03 /<br>FF       Inneneinheit<br>Heizen     00/01/02/03 /<br>FF       Inneneinheit Küblen     00/01/02/03 /<br>FF | Einstellung der<br>Lüfterdrehzahl im<br>Wired Controller     00: 3<br>Lüftergeschwindigkeiten<br>01: 4<br>Lüftergeschwindigkeiten<br>22: 7<br>Lüftergeschwindigkeiten       Reserviert     //       Innenraum anzeigen<br>Temperatur     00: Aus<br>01: Ja       Einstellungen zum<br>Ein-/Ausschalten der<br>Betriebsanzeige     00: Aus<br>01: An       Statische<br>Druckeinstellung der<br>Inneneinheit     00: 00/01/02/03/<br>00/01/02/03     01       Statische<br>Druckeinstellung der<br>Inneneinheit     00/01/02/03 /<br>FF     01       Stellen Sie die<br>Zeitverzögerung zum<br>Stoppen des Ventilators<br>der Inneneinheit ein.     00/01/02/03 /<br>FF     00       Inneneinheit -<br>Einstellungen der<br>Temperatur zur<br>Verhinderung von kalter<br>Zugluft     00/01/02/03 /<br>FF     00       Inneneinheit<br>Heizen     00/01/02/03 /<br>FF     00       Inneneinheit<br>Heizen     00/01/02/03 /<br>FF     00 | Einstellung der<br>Lüfterdrehzahl im<br>Wired Controller     00: 3<br>Lüftergeschwindigkeiten<br>01: 4<br>Lüftergeschwindigkeiten<br>02: 7<br>Lüftergeschwindigkeiten     00       Reserviert     /     00       Innenraum anzeigen<br>Temperatur     00: Aus<br>01: Ja     00       Linstellungen zum<br>Ein-/Ausschalten der<br>Betriebsanzeige     00: Aus<br>01: An     01       Statische<br>Druckeinstellung der<br>Inneneinheit     00: Aus<br>03/04/05/06/07<br>/08/09/FF<br>H-DUCT <sup>3</sup> ,<br>Diruckeinstellung der<br>Inneneinheit     00/01/02/03<br>/08/09/FF     01       Stellen Sie die<br>Zeitverzogerung zum<br>Stoppen des Ventilators<br>der Inneneinheit ein.     00/01/02/03 /<br>FF     00     Parameter       Inneneinheit -<br>Einstellungen der<br>Temperatur zur<br>Verhinderung von kalter     00/01/02/03 /<br>FF     00     Parameter       Inneneinheit -<br>Einstellungen der<br>Einstellungen der<br>Einstellungen der<br>Einstellungen der<br>Temperatur zur<br>Verhinderung von kalter     00/01/02/03 /<br>FF     00     Parameter       Inneneinheit +<br>Einstellung der<br>Temperatur zur<br>Verhinderung von kalter     00/01/02/03 /<br>03/04/FF     Parameter       Inneneinheit +<br>Einstellung der<br>Temperatur-<br>kompensation     00/01/02/03 /<br>03/04/FF     Parameter       Inneneinheit Kühlen     00/01/02/03 /<br>03/04/FF     Parameter | $ \begin{array}{c} \begin{array}{c} 00:3\\ Lüftergeschwindigkeiten\\ 01:4\\ Lüftergeschwindigkeiten\\ 01:4\\ Lüftergeschwindigkeiten\\ 02:7\\ Luftergeschwindigkeiten\\ 02:7\\ Luftergeschwindigkeiten\\ 02:7\\ Luftergeschwindigkeiten\\ 01: Ja \\ \end{array} \begin{array}{c} 00 & 1 \\ 00 \\ 00 \\ 01: Ja \\ 01: Ja \\ 00 \\ 01: Ja \\ 00 \\ 01: Ja \\ 01: Ja \\ 00 \\ 01: Ja \\ 00 \\ 01 \\ Ja \\ 00 \\ Ja \\ Ja \\ Ja \\ Ja \\ Ja \\ Ja$ | $ \begin{array}{c c c c c c c c c c c c c c c c c c c $ | $ \begin{array}{c c c c c c c c c c c c c c c c c c c $ | $ \begin{array}{c c c c c c c c c c c c c c c c c c c $                             | $ \begin{array}{c} \begin{array}{c} \begin{array}{c} 0.0.3 \\ L \ Ultergeschwindigkeiten \\ 01:4 \\ L \ Ultergeschwindigkeiten \\ 02:7 \\ L \ Uftergeschwindigkeiten \\ 02:7 \\ L \ Uftergeschwindigkeiten \\ 02:7 \\ L \ Uftergeschwindigkeiten \\ 02:7 \\ L \ Uftergeschwindigkeiten \\ 00:7 \\ L \ Uftergeschwindigkeiten \\ 00:7 \\ L \ Uftergeschwindigkeiten \\ 00:7 \\ L \ Uftergeschwindigkeiten \\ 00:7 \\ L \ Uftergeschwindigkeiten \\ 00:7 \\ L \ Uftergeschwindigkeiten \\ 00:7 \\ L \ Uftergeschwindigkeiten \\ 00:7 \\ L \ Uftergeschwindigkeiten \\ 00:7 \\ L \ Uftergeschwindigkeiten \\ 00:7 \\ Uftergeschwindigkeiten \\ 00:7 \\ Ufterstufen \ Otherstufen \ Otherstufen \ $ |  |

| Parametercode    | Parameter-Inhalt                                                                                     | Parameter auswählen                                                                                      | Standardwert                                 | Bemerkungen                                                            |               |                                               |                     |           |         |
|------------------|----------------------------------------------------------------------------------------------------|----------------------------------------------------------------------------------------------------|----------------------------------------------|------------------------------------------------------------------------|---------------|-----------------------------------------------|---------------------|-----------|---------|
| C1 44            | Inneneinheit Einstellung                                                                             | 00: Kein(e)                                                                                              | Allgemeine                                   |                                                                        |               |                                               |                     |           |         |
| 014              | der Zusatzheizung                                                                                    | 01: Verfügbar                                                                                            | FAPU: 00                                     |                                                                        |               |                                               |                     |           |         |
| C15 <sup>1</sup> | Inneneinheit Einstellung                                                                             | 00: Kein(e)                                                                                              | 01                                           |                                                                        |               |                                               |                     |           |         |
| 013              | Automatischer Neustart                                                                               | 01: Verfügbar                                                                                            |                                              |                                                                        |               |                                               |                     |           |         |
| C16 <sup>4</sup> | Inneneinheit Einstellung                                                                             | 00: Kein(e)                                                                                              | Allgemeine                                   |                                                                        |               |                                               |                     |           |         |
| 010              | vertikales Schwingen                                                                                 | 01: Verfügbar                                                                                            | FAPU: 00                                     |                                                                        |               |                                               |                     |           |         |
| 0474             | Inneneinheit Einstellung                                                                             | 00: Kein(e)                                                                                              | Allgemeine                                   |                                                                        |               |                                               |                     |           |         |
| C17              | vertikales Schwingen                                                                                 | 01: Verfügbar                                                                                            | FAPU: 00                                     |                                                                        |               |                                               |                     |           |         |
| C18              | Anzeige der<br>Inneneinheit zum                                                                      | 00: Nein                                                                                                 | 01                                           |                                                                        |               |                                               |                     |           |         |
|                  | Empfang der<br>Fernbedienungssignale                                                                 | 01: Ja                                                                                                   |                                              |                                                                        |               |                                               |                     |           |         |
|                  | Summer der                                                                                           | 00: Nein                                                                                                 |                                              |                                                                        |               |                                               |                     |           |         |
| C19              | Inneneinheit klingelt                                                                                | 01: Ja                                                                                                   | 01                                           |                                                                        |               |                                               |                     |           |         |
| C20              | Follow Me in der<br>Temperaturkorrektur<br>des Wired Controller                                      | Celsius: -5,0~5,0 °C<br>Fahrenheit: -9,0~9,0 °F                                                          | Celsius: -5,0~-3,0 °C<br>Fahrenheit: -6,0 °F | Genauigkeit liegt bei 0,5 °C/1 °F.                                     |               |                                               |                     |           |         |
| C21              | Temperatur der<br>Außenumgebung<br>festsetzen, wenn die<br>Zusatzheizung an ist.                     | Celsius: -5~20 °C<br>Fahrenheit: 23~-68 °F                                                               | Celsius: -5,0~15 °C<br>Fahrenheit: 59 °F     | Genauigkeit liegt bei 1 °C/1 °F.                                       |               |                                               |                     |           |         |
|                  | Moduo Sobaltintonvall                                                                                |                                                                                                    |                                              | Parameter                                                              | 00            |                                               | 01                  | 02        | 03      |
| C22              | im Auto-Modus                                                                                        | 00/01/02/03                                                                                              | 00                                           | Wert<br>repräsentiert                                                  | 15            | Min.                                          | 30 Min.             | 60 Min.   | 90 Min. |
|                  |                                                                                                    | 1                                                                                                    |                                              | Parameter                                                              | 00            | 01                                            | FF                  | F         |         |
| C23              | Wählen Sie die Offnung<br>des elektronischen<br>Expansionsventils im<br>Heiz- oder Standby-<br>Modus | 00/01/FF                                                                                                 | 01                                           | Wert<br>repräsentiert 72 96 Basierend a<br>Wahlschalte<br>Inneneinheit |               | rend auf<br>chaltern<br>auptplatir<br>einheit | den<br>in<br>1e der |           |         |
| C24              | Temperatureinheit                                                                                    | 00/01                                                                                                    | 00                                           | 00: Celsius<br>01: Fahrenhe                                            | it            |                                               |                     |           |         |
| C25              | Untere<br>Kühltemperaturgrenze<br>einstellen                                                         | Celsius: 30 °C - 17 °C<br>(Standard ist 17 °C)<br>Fahrenheit: 86 °F - 62<br>° F (Standard ist 62 °F)     | Celsius:<br>17°C<br>Fahrenheit: 62°F         | Nur für den Wired Controller selbst verfügbar.                         |               |                                               |                     | gbar.     |         |
| C26              | Obere<br>Heiztemperaturgrenze<br>einstellen                                                          | Celsius: 30 °C - 17 °C<br>(Standard ist 17 °C)<br>Fahrenheit: 86 °F - 62<br>° F<br>(Standard ist 62 ° F) | Celsius: 30 °C<br>Fahrenheit: 86 °F          | Nur für den W                                                          | /ired         | Cont                                          | roller sel          | bst verfü | gbar.   |
| C27              | Einstellen auf Anzeige<br>0,5 °C                                                                     | 00/01                                                                                                    | 00                                           | 00: 1 °C anze<br>01: 0,5°C anz                                         | igen<br>eigei |                                               |                     |           |         |

- 1 Sobald die Inneneinheit und der Wired Controller erfolgreich kommunizieren, werden die Standardparameter der obigen Tabelle mit den Einstellungen der Inneneinheit synchronisiert.
- 2 Nur für mittlere statische Leitungseinheit

| Kapazität     | 00    | 01    | 02    | 03    | 04    | 05    | 06    | 07     | 08     | 09     |
|---------------|-------|-------|-------|-------|-------|-------|-------|--------|--------|--------|
| 1,8 – 7,1 kW  | 0 Pa  | 10 Pa | 20 Pa | 30 Pa | 40 Pa | 50 Pa | 50 Pa | 50 Pa  | 50 Pa  | 50 Pa  |
| 8,0 – 12,5 kW | 10 Pa | 20 Pa | 30 Pa | 40 Pa | 50 Pa | 60 Pa | 70 Pa | 80 Pa  | 90 Pa  | 100 Pa |
| 14,0 kW       | 30 Pa | 40 Pa | 50 Pa | 60 Pa | 70 Pa | 80 Pa | 90 Pa | 100 Pa | 125 Pa | 150 Pa |

3 Nur für hohe statische Leitungseinheit

| Kapazität   | 00  | 01  | 02  | 03  | 04  | 05  | 06  | 07  | 08  | 09  | 10  | 11  | 12  | 13  | 14  | 15  | 16  | 17  | 18  | 19  |
|-------------|-----|-----|-----|-----|-----|-----|-----|-----|-----|-----|-----|-----|-----|-----|-----|-----|-----|-----|-----|-----|
| 7,1 – 16,0  | 30  | 50  | 60  | 70  | 80  | 90  | 100 | 110 | 120 | 130 | 140 | 150 | 160 | 170 | 180 | 190 | 200 | 200 | 200 | 200 |
| kW          | Ра  | Ра  | Ра  | Ра  | Ра  | Ра  | Ра  | Ра  | Ра  | Ра  | Ра  | Ра  | Ра  | Pa  | Ра  | Ра  | Ра  | Ра  | Pa  | Ра  |
| 20,0 - 28,0 | 30  | 50  | 60  | 70  | 80  | 90  | 100 | 110 | 120 | 130 | 140 | 150 | 160 | 170 | 180 | 190 | 200 | 210 | 230 | 250 |
| kW          | Ра  | Ра  | Ра  | Ра  | Ра  | Ра  | Ра  | Ра  | Ра  | Ра  | Ра  | Ра  | Ра  | Ра  | Ра  | Ра  | Ра  | Ра  | Ра  | Ра  |
| 40,0 - 56,0 | 100 | 120 | 140 | 160 | 180 | 200 | 220 | 240 | 260 | 270 | 280 | 290 | 300 | 310 | 320 | 330 | 340 | 360 | 380 | 400 |
| kW          | Ра  | Ра  | Ра  | Ра  | Ра  | Ра  | Ра  | Ра  | Ра  | Ра  | Ра  | Ра  | Ра  | Ра  | Ра  | Ра  | Ра  | Ра  | Ра  | Ра  |

4 Dieser Parameter ist für die FAPU-Modelle nicht verfügbar.

# Hinweis:

Der sekundäre Wired Controller kann nur die Parametereinstellungen für C0-C8 und C24-C27 vornehmen.

# 4. Abfrage-Operationen

Halten Sie auf der Hauptseite die Tasten (Lüftergeschwindigkeit) und (Bestätigen) gleichzeitig 5 Sekunden lang gedrückt, um zur Abfrageseite zurückzukehren. Sie können die Parameter zur Prüfung des Betriebs der Außen- und Inneneinheiten sowie die Programmversion des Wired Controller prüfen.

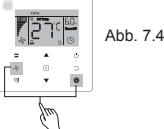

Drücken Sie die Tasten ▲ und ▼ zur Auswahl der Innen- und Außeneinheit: 000-003 für die Außeneinheit; n00-n63 für die Inneneinheit.

- Drücken Sie auf der Abfrageseite die Tasten ▲ und ▼ zur Abfrage der Parameter. Die Parameter können dann der Reihe nach abgefragt werden.
- Die "Nr. überprüfen" wird im Timerbereich auf der Abfrageseite angezeigt, während die Inhalte der geprüften Parameter im Temperaturbereich angezeigt werden.

| Nr. | Im Wired Controller angezeigte Parameter während Prüfung der IDU-Stelle |
|-----|-------------------------------------------------------------------------|
| 1   | IDU-Kommunikationsadresse                                               |
| 2   | Kapazität (HP) von IDU                                                  |
| 3   | IDU-Netzwerkadresse (dieselbe wie die Kommunikationsadresse)            |
| 4   | Temperatur Ts einstellen                                                |
| 5   | Raumtemperatur T1                                                       |
| 6   | Aktuelle T2 Innentemperatur                                             |
| 7   | Aktuelle T2A Innentemperatur                                            |
| 8   | Aktuelle T2B Innentemperatur                                            |
| 9   | Ta Temperatur (FAPU)                                                    |
| 10  | Austrittstemperatur des Verdichters (hohe Austrittstemperatur anzeigen) |
| 11  | Zielüberhitzungsgrad (reserviert)                                       |
| 12  | EXV Position/8                                                          |
| 13  | Softwareversion Nr.                                                     |
| 14  | Fehlercode                                                              |

| Nr. | Im Wired Controller angezeigte Parameter während Prüfung der IDU-Stelle                                                                                         |
|-----|----------------------------------------------------------------------------------------------------|
| 1   | ODU-Adresse                                                                                                    |
| 2   | Umgebungstemperatur (T4) (°C)                                                                                                    |
| 3   | T2/T2B Durchschnittstemp. (korrigiert) (°C)                                                                                                    |
| 4   | Haupt-Wärmetauscher Rohr(T3) Temperatur (°C)                                                                                                    |
| 5   | Austrittstemperatur des Kompressors A (°C)                                                                                                    |
| 6   | Austrittstemperatur des Kompressors A (°C)                                                                                                    |
| 7   | Inverterverdichter A Stromstärke (A)                                                                                                    |
| 8   | Inverterverdichter B Stromstärke (A)                                                                                                    |
| 9   | Reserviert                                                                                                    |
| 10  | Lüfterdrehzahl                                                                                                    |
| 11  | EXVA Position/4                                                                                                    |
| 12  | EXVB Position/4                                                                                                    |
| 13  | EXVC Position/4                                                                                                    |
| 14  | Betriebsart                                                                                                    |
| 15  | Prioritätsmodus                                                                                                    |
| 16  | Korrektur des Gesamtleistungsbedarfs der Inneneinheit                                                                                                    |
| 17  | Anzahl der Außeneinheiten                                                                                                    |
| 18  | Gesamtleistung der Außeneinheit                                                                                                    |
| 19  | Invertermodul Kühlkörper Temp. A (°C)                                                                                                    |
| 20  | Invertermodul Kühlkörper Temp. B (°C) (reserviert)                                                                                                    |
| 21  | Reserviert                                                                                                    |
| 22  | -                                                                                                    |
| 23  | Platte-Wärmetauscher Ausgang (T6B) Temperatur (°C)                                                                                                    |
| 24  | Platte-Wärmetauscher Eingang (T6A) Temperatur (°C)                                                                                                    |
| 25  | System Austritt Überhitzungsgrad                                                                                                    |
| 26  | -                                                                                                    |
| 27  | Anzahl der sich im Betrieb befindlichen Innenheiten (bei virtuellen Adressen handelt es sich<br>hierbei um die Einheiten mit inbegriffenen virtuellen Adressen) |

| Nr. | Im Wired Controller angezeigte Parameter während Prüfung der IDU-Stelle |
|-----|-------------------------------------------------------------------------|
| 28  |                                                                         |
| 29  | Hochdruck des Systems                                                   |
| 30  | Niederdruck des Systems (reserviert)                                    |
| 31  | Aktueller Fehler- oder Schutzcode                                       |
| 32  | Umrichter-Verdichter A-Frequenz                                         |
| 33  | Umrichter-Verdichter B-Frequenz                                         |
| 34  | Kapazität der Einheit                                                   |
| 35  | Programmversion Nr.                                                     |
| 36  | Adresse der VIP-Inneneinheit                                            |
| 37  | Reserviert 2                                                            |
| 38  | Reserviert 2                                                            |

# 5. Fehleranzeige

- Wenn ein Kommunikationsfehler zwischen dem Wired Controller und der Inneneinheit auftritt, zeigt der Wired
  Controller den Fehlercode "E9"an, ein Hinweis auf einen Kommunikationsfehler im Wired Controller.
- Wenn die Innen- oder Außeneinheit ausfällt, zeigt das Display des Wired Controller die Adresse der fehlerhaften Einheit(en) im Timerbereich und den Fehlercode im Temperaturbereich an.

| Liste von IDU-Fehlercodes: |                                                                      |  |  |  |  |
|----------------------------|----------------------------------------------------------------------|--|--|--|--|
| Fehlercode                 | Fehlerdefinition und -beschreibung                                   |  |  |  |  |
| FE                         | Inneneinheit hat keine Adresse                                       |  |  |  |  |
| E0                         | Modus-Konflikt-Fehler                                                |  |  |  |  |
| E1                         | Kommunikationsfehler zwischen Innen- und Außeneinheiten              |  |  |  |  |
| E2                         | T1 Sensorfehler                                                      |  |  |  |  |
| E3                         | T2 Sensorfehler                                                      |  |  |  |  |
| E4                         | T2B Sensorfehler                                                     |  |  |  |  |
| E5                         | T2A Sensorfehler (reserviert)                                        |  |  |  |  |
| E6                         | Lüfterfehler in Inneneinheit                                         |  |  |  |  |
| E7                         | EEPROM Fehlermeldung                                                 |  |  |  |  |
| Ed                         | Außeneinheit Fehler                                                  |  |  |  |  |
| EE                         | Wasserpegel Alarm Fehler                                             |  |  |  |  |
| Eb                         | Das elektronische Expansionsventil der Inneneinheit hat einen Fehler |  |  |  |  |

Tabelle 6.1

# Tabelle 6.2

| Liste von ODU-Fehlercodes: |                                                                                                    |            |                                                                    |  |  |  |  |
|----------------------------|----------------------------------------------------------------------------------------------------|------------|--------------------------------------------------------------------|--|--|--|--|
| Fehlercode                 | Fehlerdefinition und<br>-beschreibung                                                               | Fehlercode | Fehlerdefinition und -beschreibung                                 |  |  |  |  |
| E0                         | ODU-Kommunikationsfehler                                                                            | XF1        | PTC-Fehler                                                         |  |  |  |  |
| E1                         | Dreiphasiger Phasenschutz der<br>Stromversorgung                                                    | F3         | Fehler bei Temperatursensor am<br>Plattenwärmetauscher-Ausgang     |  |  |  |  |
| E2                         | Kommunikationsfehler zwischen<br>Innen- und Außeneinheiten                                          | F5         | Fehler bei Temperatursensor am<br>Plattenwärmetauscher-Ausgang     |  |  |  |  |
| E4                         | Fehler im<br>Verflüssigungstemperatur-<br>Sensor (T3) oder im<br>Umgebungstemperatur-Sensor<br>(T4) | PO         | Schutz der Obertemperatur des<br>Inverterverdichters               |  |  |  |  |
| E5                         | Spannungsschutz                                                                                     | P1         | Hochdruck-Schutz                                                   |  |  |  |  |
| E7                         | Austrittstemperatur Sensorfehler                                                                    | P2         | Niederdruck-Schutz                                                 |  |  |  |  |
| E8                         | ODU-Adresse Fehlermeldung                                                                           | XP3        | Kompressor Überspannungsschutz                                     |  |  |  |  |
| XE9                        | Fehler Fehlanpassung des Antriebs                                                                   | P4         | Schutz gegen eine überhöhte<br>Austrittstemperatur des Kompressors |  |  |  |  |
| EL                         | Reserviert                                                                                          | P5         | Hochtemperaturschutz des Kondensators                              |  |  |  |  |
| XH0                        | Kommunikationsfehler zwischen<br>IR341 und Masterchip                                               | P9         | DC-Lüfterfehler                                                    |  |  |  |  |
| H1                         | Kommunikationschip und Master-<br>Chip-Kommunikationsfehler                                         | PF         | Reserviert                                                         |  |  |  |  |
| H2                         | Fehler ODU-Mengenabnahme                                                                            | PL         | Überhitzungsschutz des Invertermoduls                              |  |  |  |  |
| H3                         | Fehler ODU-Mengenzunahme                                                                            | PP         | Schutz gegen zu niedrige Überhitzung                               |  |  |  |  |

| Liste von ODU-Fehlercodes: |                                            |            |                                                                                                    |  |  |  |  |
|----------------------------|--------------------------------------------|------------|----------------------------------------------------------------------------------------------------|--|--|--|--|
| Fehlercode                 | Fehlerdefinition und<br>-beschreibung      | Fehlercode | Fehlerdefinition und -beschreibung                                                                                                    |  |  |  |  |
| XH4                        | Fehler des Schutzes der<br>Invertereinheit | XL0        | Fehler Invertereinheit                                                                                                    |  |  |  |  |
| H5                         | 3X P2 Schutzfehler in 60 Minuten           | XL1        | Niederspannungsschutz für den DC-<br>Bus                                                                                                    |  |  |  |  |
| H6                         | 3X P2 Schutz Fehler in 100 Minuten         | XL2        | Hochspannungsschutz für den DC-<br>Bus                                                                                                    |  |  |  |  |
| H7                         | Fehler ODU-Mengenabnahme                   | XL3        | Reserviert                                                                                                    |  |  |  |  |
| H8                         | Hochdruck Sensorfehler                     | XL4        | MCE fault/synchronization/closed loop                                                                                                    |  |  |  |  |
| H9                         | 3X P2 Schutz in 60 Minuten                 | XL5        | Stillstandsschutz                                                                                                    |  |  |  |  |
| Hb                         | Niederdruck-Sensorfehler                   | XL7        | Fehlerschutz für falsche<br>Phasenabfolge                                                                                                    |  |  |  |  |
| C7                         | 3X P2 Schutz in 100 Minuten                | XL8        | Schutz gegen plötzliche<br>Geschwindigkeitsänderung im<br>Kompressor > 15Hz                                                                          |  |  |  |  |
| FO                         | 3X PP Schutz in 100 Minuten                | XL9        | Schutz zur Vorbeugung<br>des Unterschieds zwischen<br>Geschwindigkeitseinstellung und<br>aktueller Betriebsgeschwindigkeit des<br>Kompressors > 15Hz |  |  |  |  |

# Problembehebung

| Fehlercode und<br>-beschreibung                                                                                                    |                      | Mögliche Ursachen                                               | Mögliche Lösungen                                                                                                    |  |  |  |
|----------------------------------------------------------------------------------------------------|----------------------|-----------------------------------------------------------------|----------------------------------------------------------------------------------------------------|--|--|--|
| Keine Anzeige auf dem<br>Wired Controller                                                                                                    |                      | IDU wird nicht gestartet                                        | Strom auf dem IDU                                                                                                    |  |  |  |
|                                                                                                    |                      | Wired Controller Verbindungsfehler                              | Schalten Sie zuerst den IDU aus<br>und prüfen Sie dann, ob die Wired-<br>Controller-Verbindung richtig<br>ist. Siehe Abschnitt 3.4 unter<br>Anforderungen für die Verdrahtung |  |  |  |
|                                                                                                    |                      | Wired Controller beschädigt                                     | Wired Controller ersetzen                                                                                                    |  |  |  |
|                                                                                                    |                      | Fehler bei der Stromversorgung der<br>Hauptleiterplatte der IDU | Hauptleiterplatte der IDU ersetzen                                                                                                    |  |  |  |
|                                                                                                    |                      | IDU hat keine Adresse oder IDU-Adresse<br>dupliziert            | Adresse für die IDU festlegen,<br>duplizierte IDU-Adressen sind im<br>selben System nicht erlaubt.                                                                            |  |  |  |
| EQ                                                                                                    | Wired Controller     | Wired Controller beschädigt                                     | Wired Controller ersetzen                                                                                                    |  |  |  |
| Ea                                                                                                    | Kommunikationsfehler | Fehler Hauptleiterplatte der IDU                                | Hauptleiterplatte der IDU ersetzen                                                                                                    |  |  |  |
| Einige Funktionen der<br>Inneneinheit können<br>nicht kontrolliert<br>werden, wie z. B.<br>Ein- und Anschalten,<br>Temperatur, Modus,<br>Lüftergeschwindigkeit<br>und Sperre des Wired<br>Controller. |                      | Das Symbol "⊯" auf dem Wired Controller ist<br>immer an.        | Prüfen Sie, ob die Inneneinheit vom<br>zentralisierten Controller gesperrt<br>wurde.                                                                                          |  |  |  |

MD18U-003BW 16117100001523

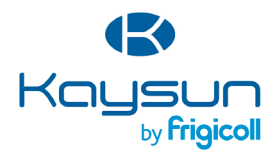

## HAUPTBÜRO

Blasco de Garay, 4-6 08960 Sant Just Desvern (Barcelona) Tel. +34 93 480 33 22 http://www.frigicoll.es/ http://www.kaysun.es/en/

## MADRID

Senda Galiana, 1 Polígono Industrial Coslada Coslada (Madrid) Tel. +34 91 669 97 01 Fax. +34 91 674 21 00 madrid@frigicoll.es